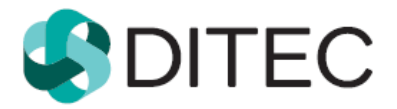

# Export záznamov o konverzii z D.Convertu a ZAKO

(C) DITEC a.s., Bratislava, 04 2020

Export záznamov o konverzii z D.Convertu a ZAKO

## Obsah

| 1 |                                                                  | Spustenie a používanie aplikácie |  |  |  |
|---|------------------------------------------------------------------|----------------------------------|--|--|--|
| 1 | 1                                                                | Úvod3                            |  |  |  |
| 1 | 2                                                                | Inštalácia a spustenie3          |  |  |  |
| 1 | 3                                                                | Licencia 4                       |  |  |  |
| 2 |                                                                  | Hlavná obrazovka                 |  |  |  |
| 2 | 2.1                                                              | Nastavenia 4                     |  |  |  |
| 2 | 2.2                                                              | Zobraziť log5                    |  |  |  |
| 2 | .3                                                               | Používateľský manuál             |  |  |  |
| 2 | .4                                                               | Export záznamov                  |  |  |  |
| 3 | . Sy                                                             | vstémové požiadavky6             |  |  |  |
| Z | 1. R                                                             | iešenie problémov                |  |  |  |
| 4 | 4.1 Antivírus blokuje export záznamov 6                          |                                  |  |  |  |
| 4 | 4.2 Export záznamov je neúspešný a výsledkom je systémová chyba  |                                  |  |  |  |
| 4 | 4.3 Export záznamov a príliš veľká databáza ZAKO alebo D.Convert |                                  |  |  |  |
| 4 | 4.4 Export záznamov z aplikácie ZAKO                             |                                  |  |  |  |

## 1 Spustenie a používanie aplikácie

#### 1.1 Úvod

Aplikácia slúži na získanie záznamov o zaručených konverziách z aplikácií "Zaručená konverzia (ZAKO)" a "D.Convert", ktoré vyexportuje do balíčka/balíčkov \*.zip. Maximálna veľkosť balíčka \*.zip bude delená do maximálnej veľkosti 100mb. Ak obsah záznamov databázy presiahne túto veľkosť, bude vytvorený ďalší balíček \*.zip. Export záznamom bude iba pre tie záznamy o zaručených konverziách, ktoré boli vykonané pred vznikom centrálnej evidencie zaručenej konverzie (EZZK), a teda pred 30.11.2019 vrátane. Balíček/Balíčky je následne potrebné importovať do Centrálnej evidencie zaručenej konverzie na adrese: <a href="https://ezzk.iomo.sk/ezzkmigr">https://ezzk.iomo.sk/ezzkmigr</a>.

#### 1.2 Inštalácia a spustenie

## Pred prvým spustením skontrolujte, či aplikácie D.Convert alebo ZAKO nie sú spustené na vašom počítači.

Aplikácia sa inštaluje kliknutím na súbor setup.exe, ktorý ste si stiahli z našej web stránky.

| ^ | Name    | Date modified     | Туре        | Size   |  |
|---|---------|-------------------|-------------|--------|--|
|   | 🔄 setup | 20. 4. 2020 14:52 | Application | 517 KB |  |
|   |         |                   |             |        |  |
|   |         |                   |             |        |  |
|   |         |                   |             |        |  |
|   |         |                   |             |        |  |
|   |         |                   |             |        |  |

Inštalátor "clickonce" po spustení nainštaluje všetky potrebné súčasti aplikácie a aplikácia je automaticky po úspešnej inštalácií spustená. Na pracovnú plochu je umiestnená ikona určená na spustenie aplikácie.

| Application Install - Security Warning                                                                                                    | ×                |
|----------------------------------------------------------------------------------------------------|------------------|
| Do you want to install this application?                                                                                                    | <b>⊕</b> ⊅       |
| Name:<br>Export záznamov o konverzii pre D.Convert a ZAKO<br>From (Hover over the string below to see the full domain):<br>\\files\Projects\A3019_012_eGOV_Schranka\DConvert Export\App\Publish<br>Publisher:<br>DITEC, a.s.<br>Install | Don't Install    |
| While applications from the Internet can be useful, they can potentially harm y you do not trust the source, do not install this software. <u>More Information</u>                                                                      | our computer. If |

#### 1.3 Licencia

Aplikácia bezplatne poskytovaná subjektom, ktoré používali aplikáciu D.Convert alebo aplikáciu ZAKO pre vykonávanie zaručenej konverzie.

### 2 Hlavná obrazovka

Po spustení aplikácie sa zobrazí hlavné okno aplikácie. Jednotlivé tlačidlá sú popísané v nasledujúcich podkapitolách.

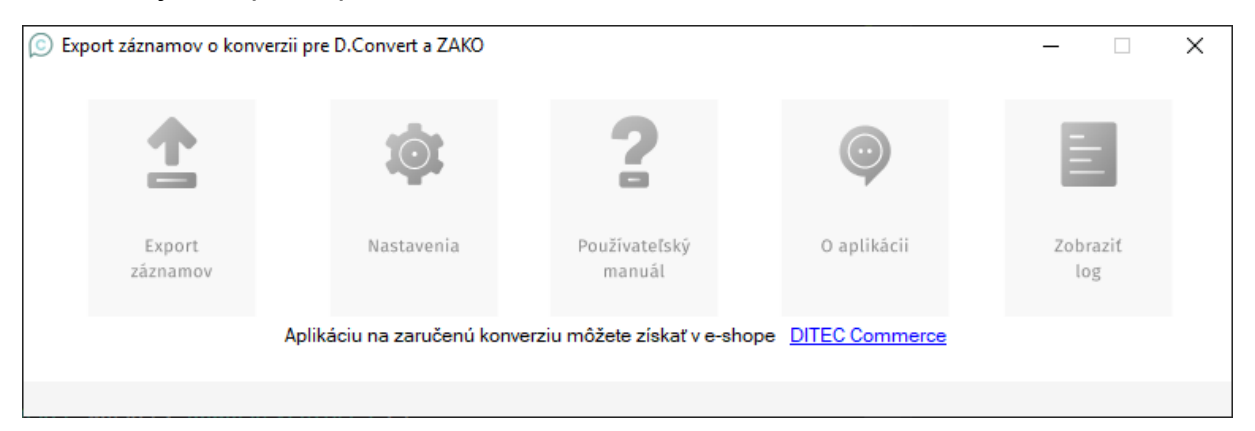

#### 2.1 Nastavenia

| 💿 Vstupný a výstupný adresár                                                        | _ |  | × |  |  |  |
|-------------------------------------------------------------------------------------|---|--|---|--|--|--|
| Zmeniť nastavenia umiestnenie zdrojovej databázy                                    |   |  |   |  |  |  |
| Cesta k súboru s databázou pre elektronické záznamy o zaručenej konverzii (.sqlite) |   |  |   |  |  |  |
| C:\Users\xxx\AppData\Local\Ditec\D.Convert\ZaznamyOKonverzii.sqlite                 |   |  |   |  |  |  |
| Cesta k adresáru pre umiestnenie výstupných súborov (ZIP balíčkov) pre migráciu     |   |  |   |  |  |  |
| C:\Users\xxx\Downloads\DConv_ZAKO_export_EZZK                                       |   |  |   |  |  |  |
| Zavrieť Uložiť                                                                      |   |  |   |  |  |  |

#### Cesta k súboru s databázou pre elektronické záznamy o zaručenej konverzii (.sqlite)

Cesta k umiestneniu lokálnej databázy (sqlite) aplikácie D.Convert, z ktorej budú záznamy exportované.

## Táto hodnota je prednastavená a nie je potrebné ju meniť, ak disponujete štandardnou inštaláciou aplikácie D.Convert.

#### Cesta k adresáru pre umiestnenie výstupných súborov (ZIP balíčkov) pre migráciu

Nastavenie adresára, do ktorého budú uložené exportované ZIP balíčky. Aplikácia prednastaví hodnotu v adresári "Downloads" (v slovenčine "Stiahnuté súbory) systému Windows a v ňom vytvorí podadresár.

Túto cestu je možné ľubovoľne meniť.

#### 2.2 Zobraziť log

Ak sa pri exporte vyskytne nejaká chyba, používateľ je o tom informovaný a technický popis chyby je zapísaný do textového súboru, ktorý je možné týmto tlačidlom zobraziť.

#### 2.3 Používateľský manuál

Používateľská príručka pre aplikáciu sa zobrazí vo formáte PDF.

#### 2.4 Export záznamov

V prípade, že máte nainštalovanú aplikáciu D.Convert, export záznamov je možné spustiť hneď po spustení aplikácie. Ako zdrojová databáza a cesta kde sa uložia vytvorené balíčky, budú použité prednastavené hodnoty.

O priebehu exportu je používateľ informovaný graficky, aj textovým popisom.

#### Aplikácia nemodifikuje dáta v databáze. Export je možné spustiť aj opakovane. Výsledkom bude vždy rovnaký počet balíčkov s rovnakým obsahom.

Systémové logy sú premazané vždy po opätovnom spustení aplikácie. V prípade zlyhania je teda možné prezerať zápis len z exportov vykonaných počas jedného spustenia aplikácie.

| xport záznamov o konverzii pr | e D.Convert a ZAKO                                                                                    |                                                                                                    |                                                                                                    | - 0 ×           |
|-------------------------------|----------------------------------------------------------------------------------------------------|----------------------------------------------------------------------------------------------------|----------------------------------------------------------------------------------------------------|-----------------|
| <u> </u>                      | <b>1</b> \$ <b>1</b>                                                                                  | 2                                                                                                    | 0                                                                                                   | E               |
| Expert<br>zianamov            | Nastavenia                                                                                            | Používateľský<br>manuál                                                                                                    | 0 aplikācii                                                                                         | Zobrazit<br>log |
| Pozo                          | Aplikáciu na zaručenú konv<br>Vykonáva sa e<br>V stavov<br>r! <b>Celá operácia môže</b> l<br>Po skonč | verziu môžete získať v e-sho<br>export záznamov o zaručen<br>rom riadku vidíte stav spraco<br>trvať dlhší čas, preto ne<br>šení exportu sa zobrazi info | ope <u>DITEC Commerce.</u><br>ej konverzii.<br>ovania.<br><b>svypinajte danŭ aplikác</b><br>rmácia. | iu.             |
| Získavam ú                    | daje z databázy.                                                                                      |                                                                                                    |                                                                                                    |                 |

Po ukončení exportu je automaticky zobrazený priečinok, v ktorom sa nachádzajú jeden alebo viac ZIP balíčkov ako výsledok exportu.

| 📙   🕑 📙 🗢   DConv_ZAKO_export_EZZK — 🗆                                            |                         |                  |                  |        |  |  |
|-----------------------------------------------------------------------------------|-------------------------|------------------|------------------|--------|--|--|
| File Home Share View                                                              |                         |                  |                  |        |  |  |
| $\leftarrow \rightarrow$ $\checkmark$ $\uparrow$ $\frown$ $\rightarrow$ This PC : | ٽ ~                     | Search DConv_ZAK | O_export_E 🔎     |        |  |  |
| Test DB                                                                           | ^ Name                  | Date modified    | Туре             | Size   |  |  |
| o Creative Cloud Files                                                            | 2020-04-16-08-04-03-621 | 16. 4. 2020 8:03 | Compressed (zipp | 405 KB |  |  |
| len OneDrive                                                                      |                         |                  |                  |        |  |  |
| 💻 This PC                                                                         |                         |                  |                  |        |  |  |
| 🧊 3D Objects                                                                      | 3D Objects              |                  |                  |        |  |  |
| Desktop                                                                           |                         |                  |                  |        |  |  |
|                                                                                   |                         |                  |                  |        |  |  |
| 🖶 Downloads                                                                       |                         |                  |                  |        |  |  |
| 👌 Music                                                                           |                         |                  |                  |        |  |  |
| Pictures                                                                          |                         |                  |                  |        |  |  |
| 🚆 Videos                                                                          |                         |                  |                  |        |  |  |
| 🏪 Windows (C:)                                                                    |                         |                  |                  |        |  |  |
| 素 https://dc.safeprivatedrive.                                                    | sk/                     |                  |                  |        |  |  |
| 💣 Network                                                                         |                         |                  |                  |        |  |  |
| 1 item                                                                            |                         |                  |                  |        |  |  |
|                                                                                   |                         |                  |                  |        |  |  |

## 3. Systémové požiadavky

Aplikácia je spustiteľná na operačných systémoch Windows od verzie XP pre 32 a 64 bitovú verziu.

Je potrebné mať nainštalovaný .NET Framework vo verzii 4.0 a vyššej.

## 4. Riešenie problémov

#### 4.1 Antivírus blokuje export záznamov

Databáza aplikácie D.Convert alebo ZAKO je umiestnená v systémových priečinkoch operačného systému. Váš antivírus preto môže aplikáciu označiť ako podozrivú.

V takomto prípade je potrebné pridať do antivírového systému výnimku pre aplikáciu na export záznamov.

#### 4.2 Export záznamov je neúspešný a výsledkom je systémová chyba

Skontrolujte, či máte korektne vyplnené všetky nastavenia a databáza so zdrojovými dátami sa nachádza vo zvolenom priečinku.

Skontrolujte, či na pozadí nebeží aplikácia D.Convert alebo ZAKO.

#### 4.3 Export záznamov a príliš veľká databáza ZAKO alebo D.Convert

V prípade, že vaša lokálna databáza aplikácie ZAKO alebo D.Convert je príliš veľká, tak export záznamov môže trvať dlhší čas a zabrať v pamäti RAM veľký priestor. Preto odporúčame veľké databázy exportovať, keď neočakávate prácu na počítači. Export približne 20 000 záznamov môže kľudne trvať zhruba 20 minút a viac a taktiež zabrať v pamäti RAM 1GB a viac. Všetko však záleží od výpočtovej kapacity vášho počítača.

#### 4.4 Export záznamov z aplikácie ZAKO

V prípade, že disponujete aj nainštalovanou aplikáciou ZAKO a záznamy o konverzii ste nepreniesli do aplikácie D.Convert, odporúčame najprv preniesť tieto záznamy do aplikácie D.Convert podľa návodu dostupného na internete (<u>video návod</u>) a potom postupovať podľa tejto príručky na export záznamov o konverzii z aplikácie D.Convert.

V prípade, že aplikáciu ZAKO už nemáte nainštalovanú, ale máte odzálohovanú jej databázu, upravte nastavenia tak, aby cesta k zdrojovej databáze ukazovala na umiestnenie, kde ju máte uloženú.

V prípade ďalších informácií o produktoch navštívte stránku <u>www.dstore.sk</u>.